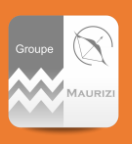

### DIRECTIVE INFORMATIQUE **COMMENT ACCEDER A OUTLOOK SUR LE WEB ?**

Ecrit par : Guillaume Langa **Approuvé par :** Jean Michel Maurizi **Réf :** N0004INFO A destination de : Tous les services Société(s) : TOUTES

**Date:** 26/07/2019

Version: 1 MAI: Pages: 3

### Note et directives associées

Pas de notes ou directives associées

### CONTEXTE

Un problème sur la session vous empêche d'accéder à votre boîte mail ? Vous souhaitez consulter vos mails depuis chez vous ? Une solution existe : vous pouvez y allez sur le web !

### **RESOLUTION**

Connectez au site https://www.office.com/. La fenêtre de connexion est

accessible depuis le bouton en haut à droite.

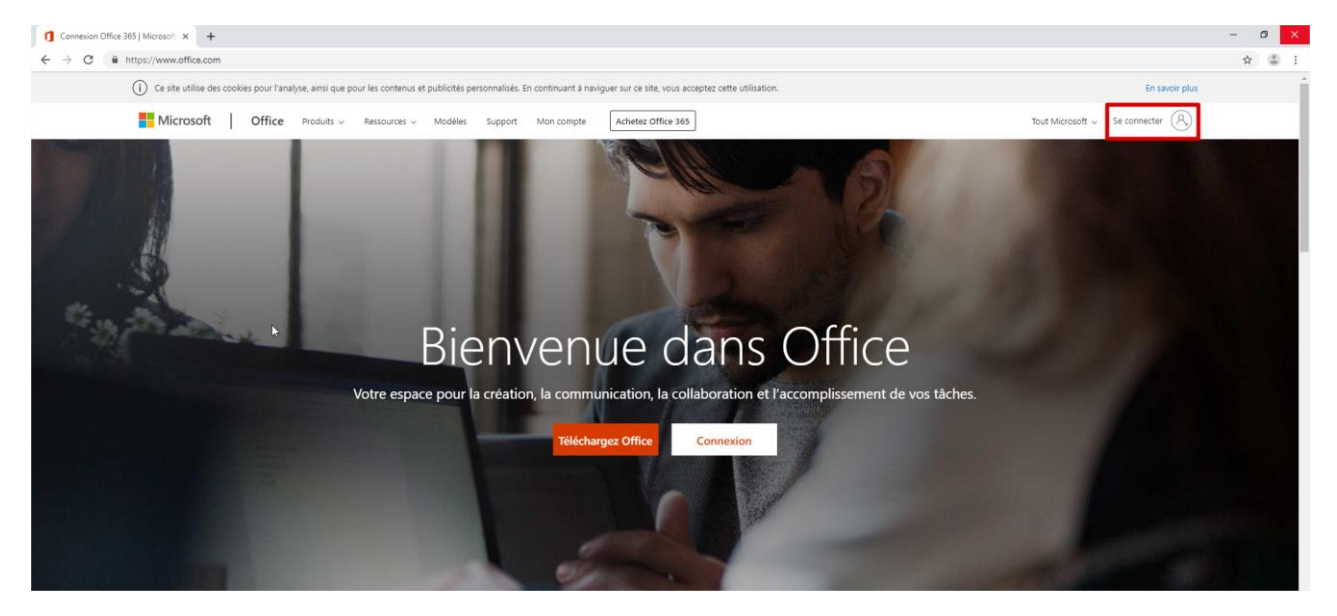

Une fenêtre de connexion s'ouvre et vous demande d'entrer vos identifiants

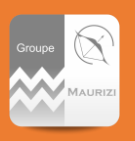

# DIRECTIVE INFORMATIQUE COMMENT ACCEDER A OUTLOOK SUR LE WEB ?

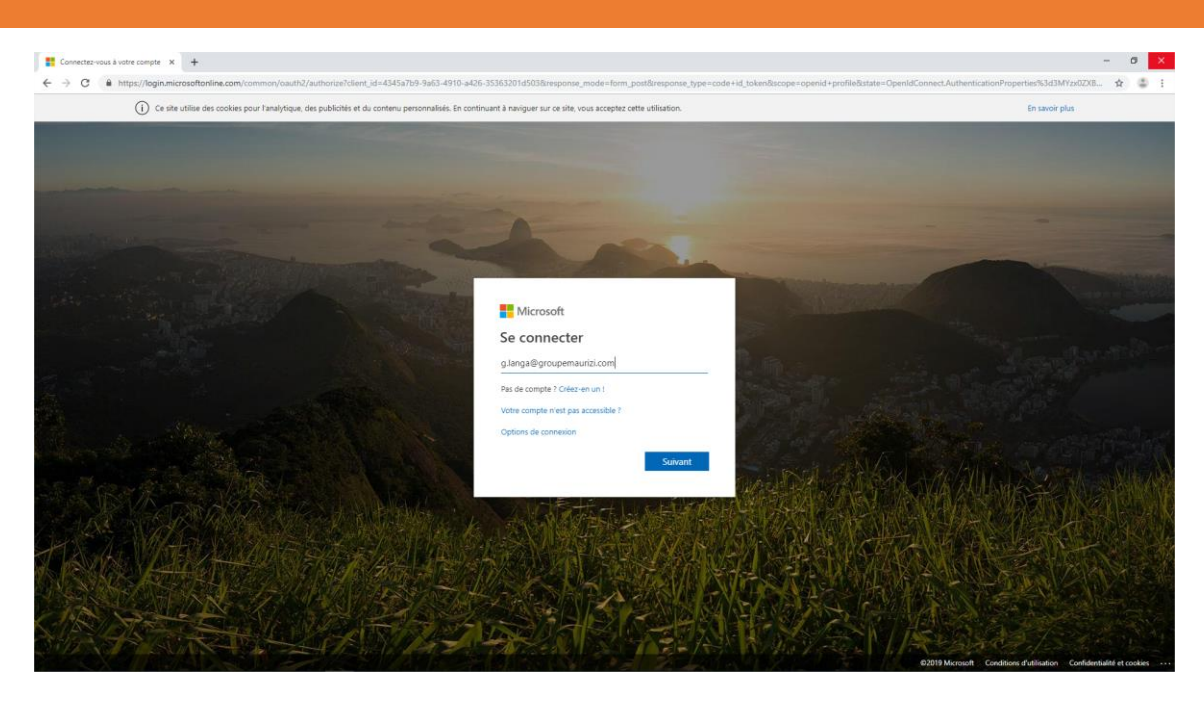

L'adresse de connexion (qu'elle soit @groupemaurizi.com, @smf-services.fr, @sda-bft.fr ou autre) ...

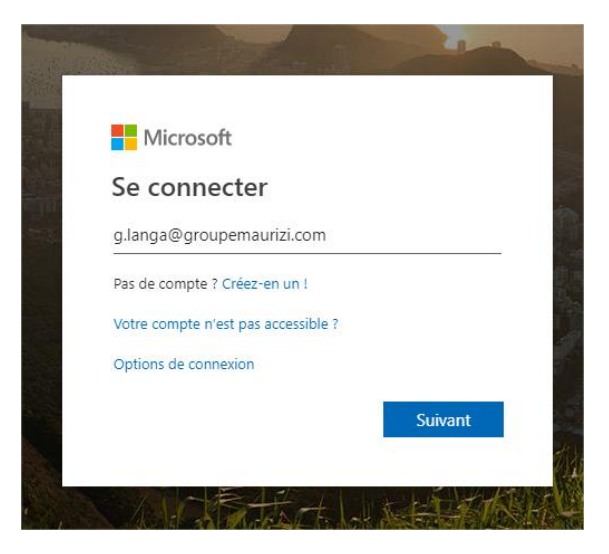

Puis le mot de passe

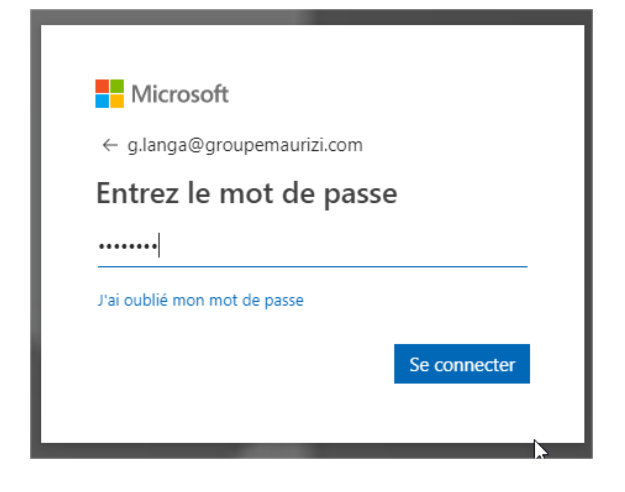

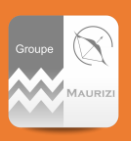

## DIRECTIVE INFORMATIQUE COMMENT ACCEDER A OUTLOOK SUR LE WEB ?

Vous arrivez sur une page d'accueil ou vous pouvez accéder à votre boite mail via 2 icônes : Une au centre de l'écran (1), et une via un menu en haut à gauche (2) et (3)

| Microsoft Office Accuel     X     +    |                          |                         |                              |                  |                |                 |                                                                                                    | - 0   |
|----------------------------------------|--------------------------|-------------------------|------------------------------|------------------|----------------|-----------------|----------------------------------------------------------------------------------------------------|-------|
| ← → C ■ https://www.office.com/?auth=2 |                          |                         |                              |                  |                |                 |                                                                                                    | \$    |
| <mark>2</mark> ا                       | Office 365 $\rightarrow$ |                         | ,O Rechercher                |                  |                |                 |                                                                                                    | Q © ? |
| Antipations                            |                          | Bonjour !               | A                            |                  |                |                 | Installer Office $\sim$                                                                                                    |       |
| outlook                                | OneDrive                 | +                       |                              | x 🔹              | NI 4           | • 🗰 [           | 3 5                                                                                                    |       |
| Word                                   | Excel                    | Nouveau V Outlook       | OneDrive Word                | Excel PowerPoint | OneNote ShareP | Point Teams Inv | oicing Bookings                                                                                                    |       |
| PowerPoint                             | OneNote                  | 🔹 🆻                     | $\square \rightarrow$        |                  |                |                 |                                                                                                    |       |
| SharePoint                             | Teams                    | Yammer 365              | Flow Toutes les applications |                  |                |                 |                                                                                                    |       |
| 🔁 Invoicing                            | Bookings                 |                         |                              |                  |                |                 |                                                                                                    |       |
| Yammer                                 | Dynamics 365             | Récents Épinglés Partag | gés avec moi À découvrir     |                  |                | ↑ Cha           | rger et ouvrir 🗄 🗸                                                                                                    |       |
| Flow                                   |                          |                         |                              | -                |                |                 | Contraction of the local distance of the local distance of the loc |       |
| Toutes les applications                | • →                      | N                       | N                            | N                | N              |                 | u u u u u u u u u u u u u u u u u u u                                                                                                    |       |

### Et voilà, vous arrivez sur la boite mail

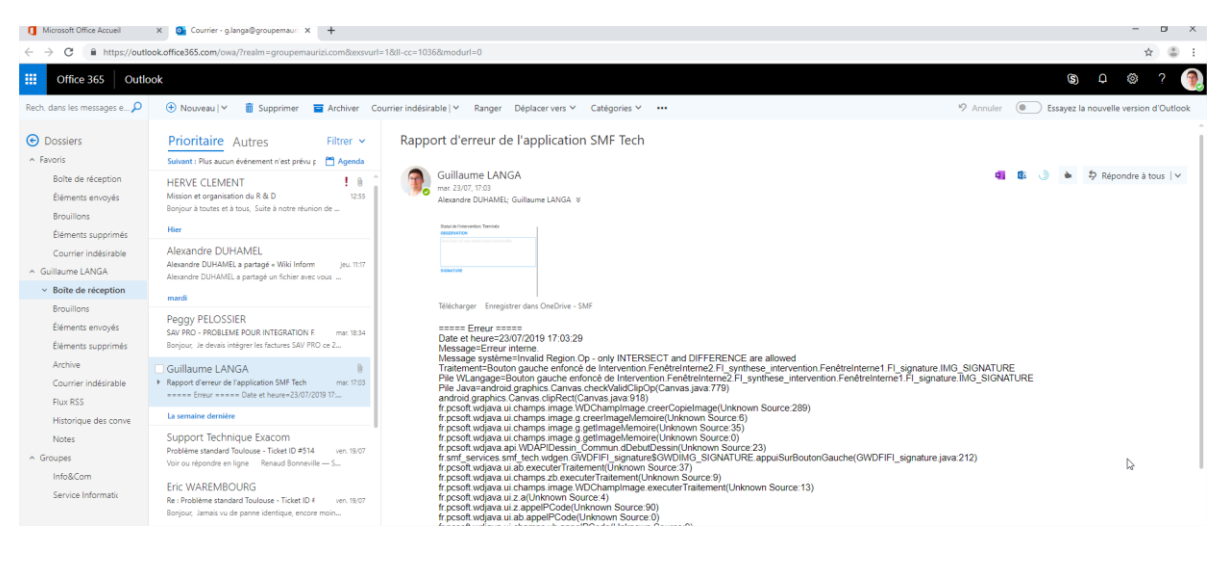

#### **EXCEPTIONS**

Pas d'exception